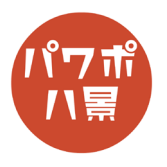

## スクラッチ文字

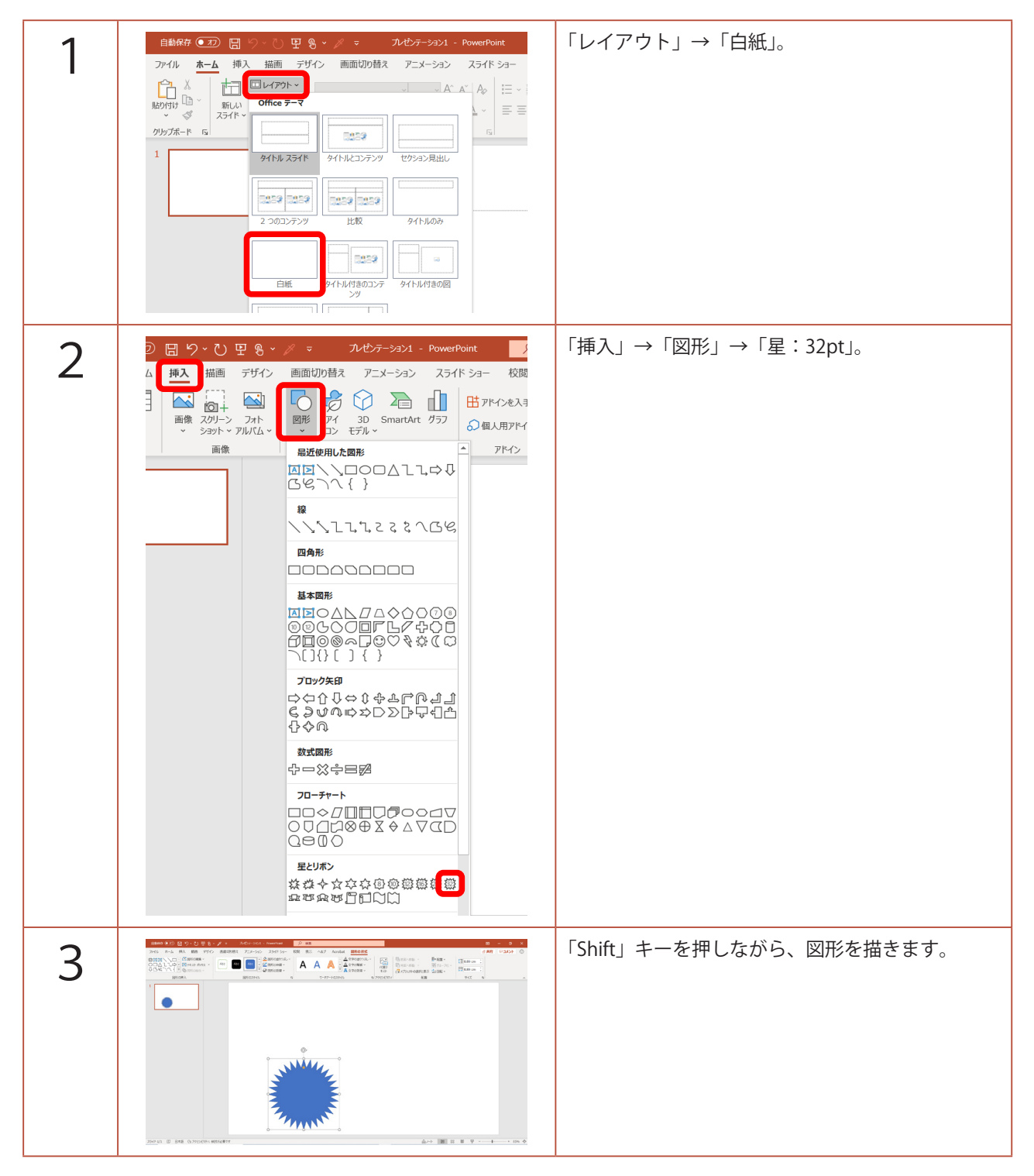

## このマニュアルは PowerPoint Microsoft 365 バージョン 2011 で書かれています

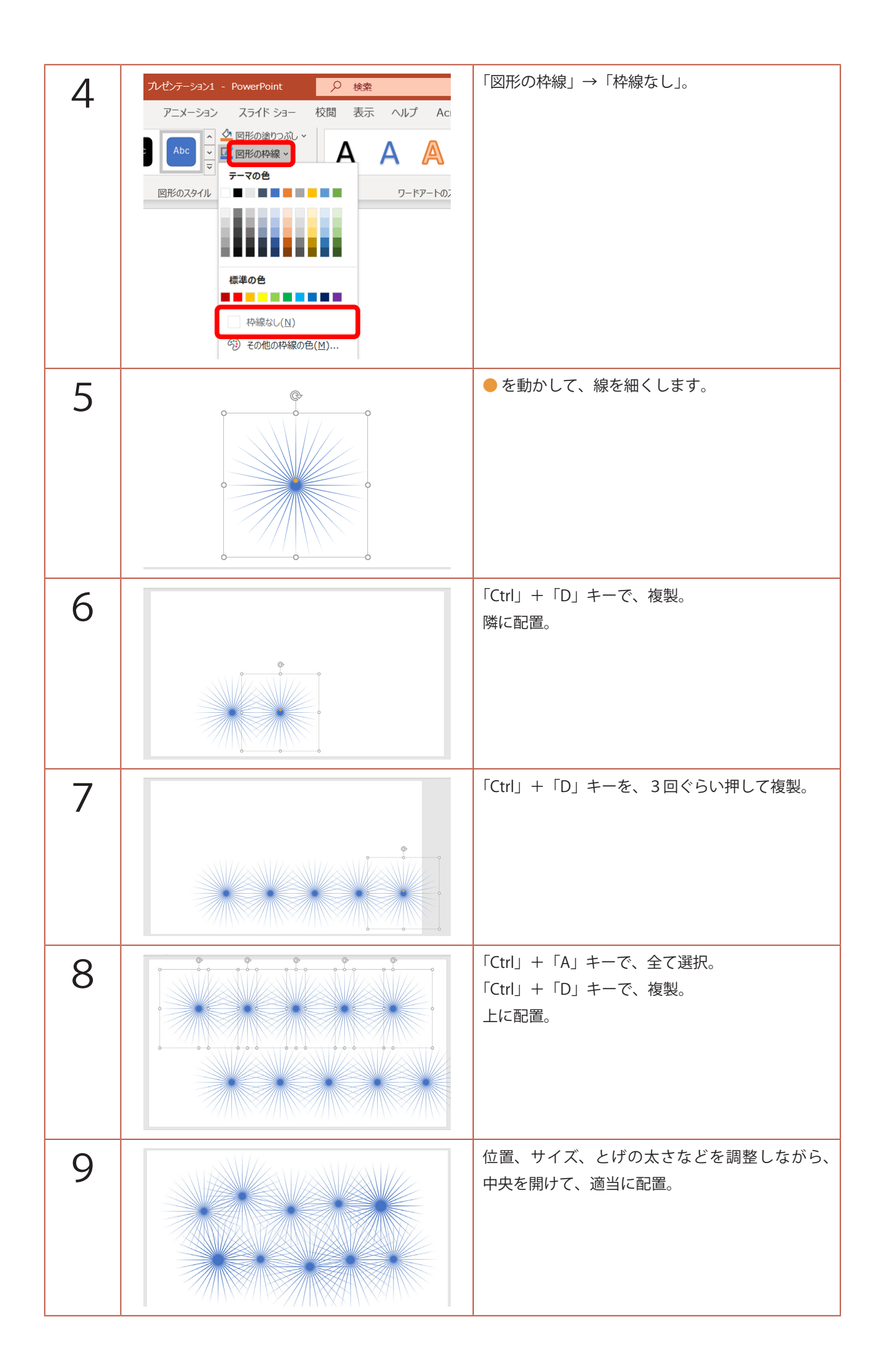

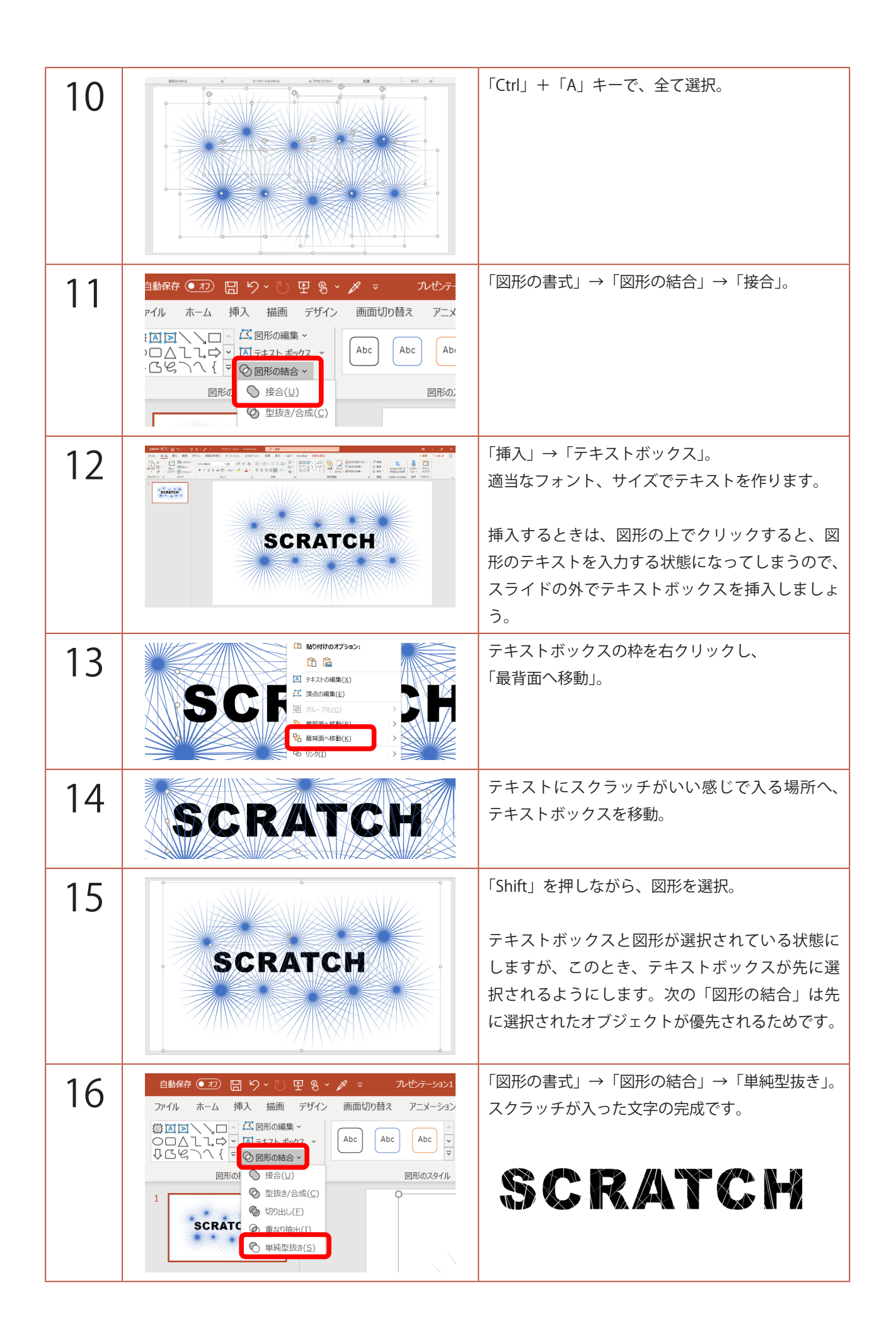